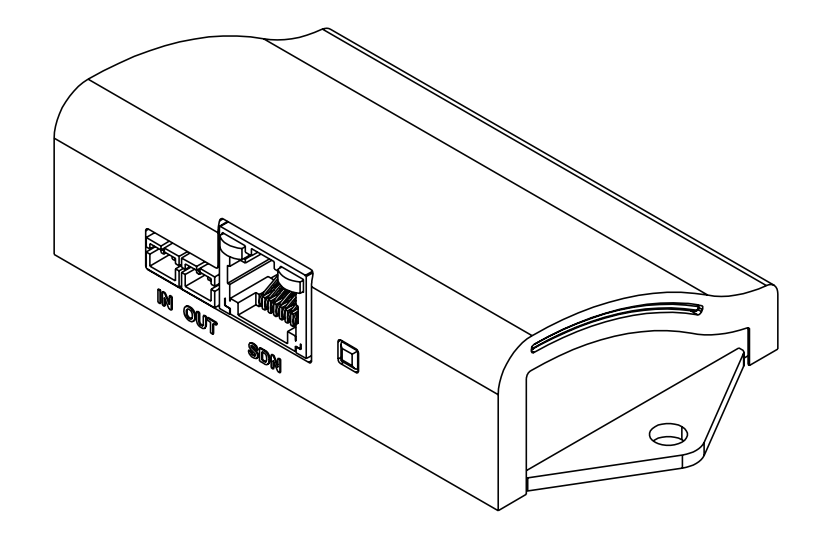

# **Control4 Zigbee** Installation Instructions

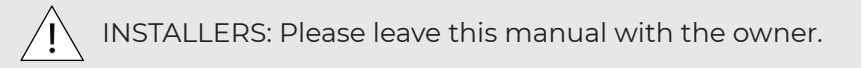

## **PARTS LIST**

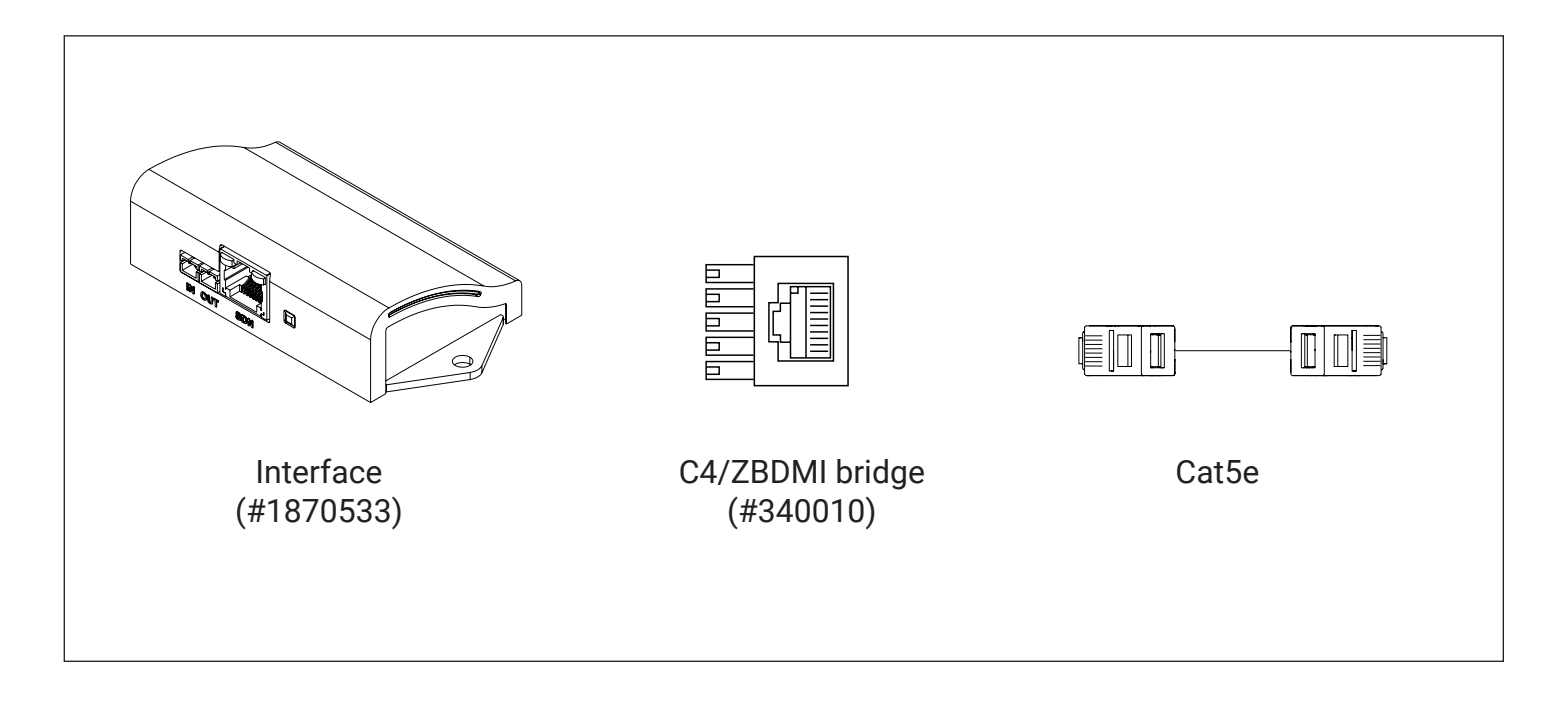

### WIRING FOR DC AND AC MOTORS

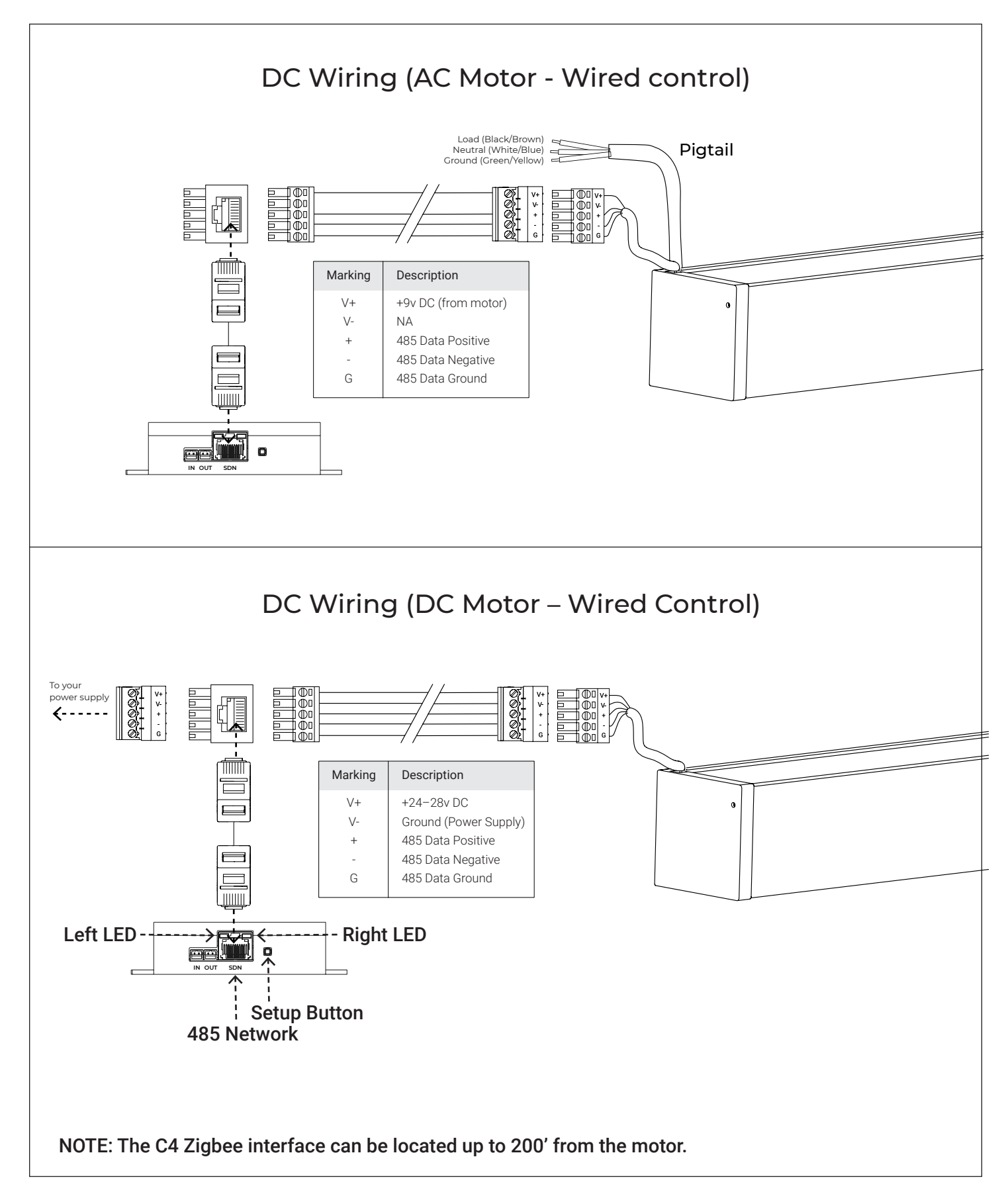

### **NETWORK SETUP**

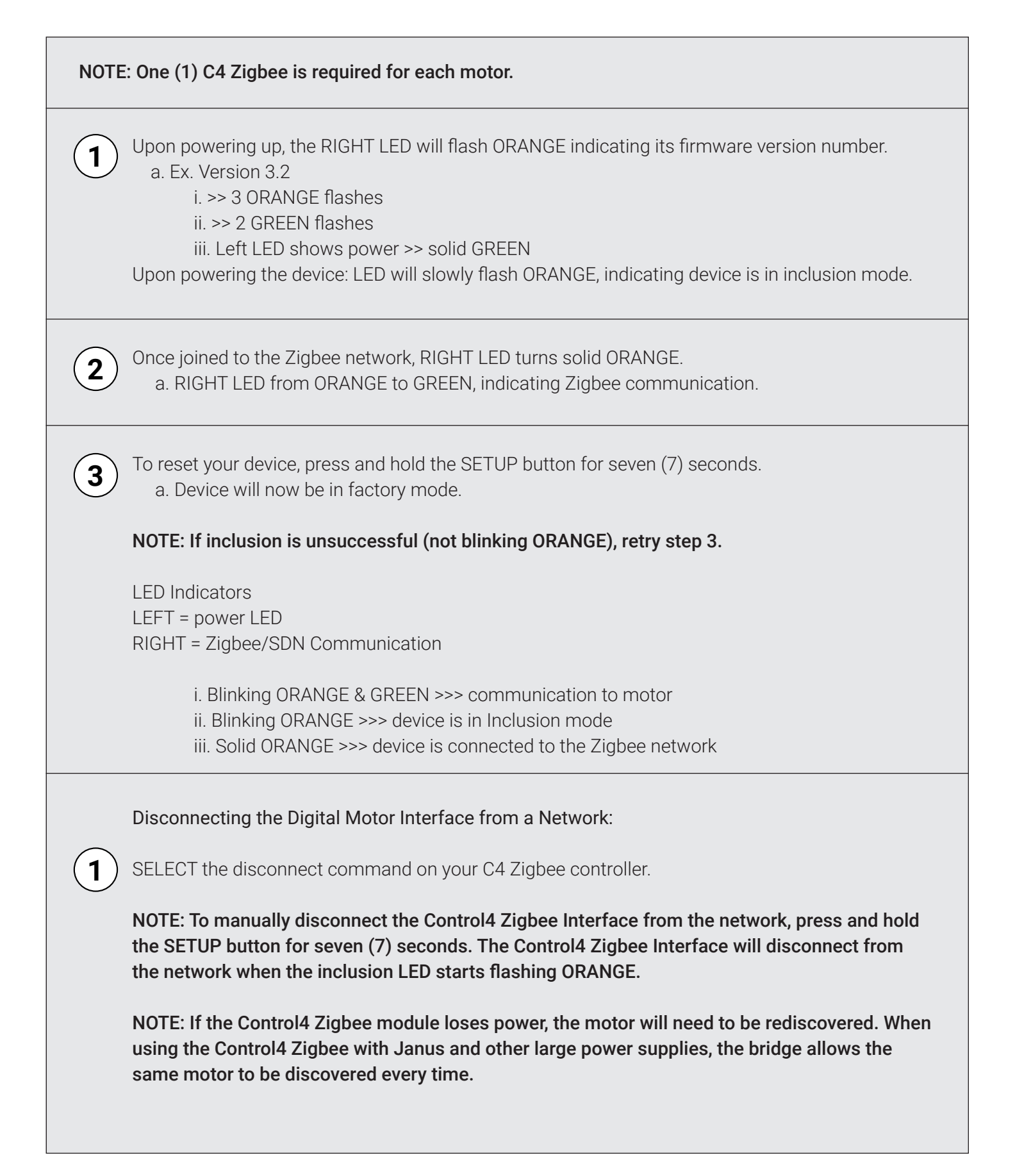

## NETWORK SETUP

#### **OPERATIONS WITH CONTROL4**

- OPEN
- CLOSE
- GO TO Percentage
- STOP

#### MANUAL OPERATION

The setup button can be used to manually operate the motor at any time, as follows:

• Repeatedly pressing and releasing the SETUP button within ½ second will drive the motor in a sequence of Down-stop-up-stop.

1st press – down command 2nd press – stop command 3rd press – up command 4th press – stop command

- Example:
  - First, while the motor is at rest, press and release the SETUP button to drive motor down.
  - Next, press and release the SETUP button again to stop the motor.
  - Pressing and releasing the SETUP button one more time will drive the motor up.
  - A subsequent press and release will stop the motor.

#### FACTORY RESET

- 1. Press and hold the SETUP button for seven (7) seconds.
  - a. When button is released --- LED flashes ORANGE. Device is now in Inclusion mode.

NOTE: By default, the Control4 Zigbee Interface is in Inclusion mode.

#### **REMOVAL FROM NETWORK**

- 1. The Control4 Zigbee interface will be removed from the network when the inclusion LED turns off.
- 2. Press and hold the button for (7) seconds, which puts device into Inclusion mode.

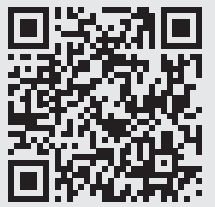

Please use this QR Code to access the updated installation instructions and video tutorials. **Technical Support:** 512.832.6939 (7:30am – 5pm) CST email: screensupport@screeninnovations.com | shadesupport@screeninnovations.com

screeninnovations.com

| Adhere to the following steps for Control4 software setup:                                                                                                   |
|----------------------------------------------------------------------------------------------------|
| (1) Create the project and add the Control4 processor.                                                                                                    |
| Compose Pro 3.2.4 (05 Mussgener 3.2.4 - CM Tateling Latter.          Fit:       Device & Dots       Forefate       Non-on-on-on-on-on-on-on-on-on-on-on-on-o |
| 2 Turn on the Zigbee server for Control 4 Zigbee connectivity.                                                                                               |
| Image: Composer Pro 3.2.4 / CMM resting LC.d/l.                                                                                                    |
| The following message will appear when first adding a Zigbee network:                                                                                        |
| Create New Zigbee Network?                                                                                                    |
| <b>3</b> Create the necessary Zigbee configuration as seen from the following images:                                                                        |

| <image/>                                                                                                    | <image/>                                                                                                    | System Design Proper                                                                                                    | ing (Locil)                                                                                                    | - <i>a</i>                                                                                             | х                         |
|----------------------------------------------------------------------------------------------------|----------------------------------------------------------------------------------------------------|----------------------------------------------------------------------------------------------------|----------------------------------------------------------------------------------------------------|----------------------------------------------------------------------------------------------------|---------------------------|
| <image/>                                                                                                    | <image/>                                                                                                    | stern                                                                                                    | 05 Properties                                                                                                    | Summary List View Locations Discovered My Drivers Sear                                                 | arch                      |
| <image/>                                                                                                    | <image/>                                                                                                    | C C4NI Testing                                                                                                    | attingi Homalon Lighting Delautis. Aloved Networks: Jigoos Companion. 2/Wave Configuration.                                                                                                    | Type Manufacturer Model Estreat Motorization Screen Innovations Troy-100 Motorization Exercise Devices |                           |
| <image/>                                                                                                    | <image/>                                                                                                    | ⊖ ♥ Home Ner<br>⊖ ♥ House<br>⊖ ₩ Main                                                                                                    | III Address Controller Datus Agbee Server Agbee Status Channel ZAV Status                                                                                                    | Biring Shades Sunny Landing Beecon                                                                     |                           |
| <image/>                                                                                                    | <image/>                                                                                                    | Gri€ Room<br>Gri€ EA5                                                                                                    | 🐻 Zigbee Network Settings - 🗆 X                                                                                                    |                                                                                                    |                           |
| <image/>                                                                                                    | <image/>                                                                                                    | Bencte Hub                                                                                                    | Choose Zigbee Server                                                                                                    |                                                                                                    |                           |
| <image/>                                                                                                    | <image/>                                                                                                    | Manage Music                                                                                                    | Choose Zigbee Server: Recen-SEA-S v Controller Status: Online                                                                                                    |                                                                                                    |                           |
| <image/>                                                                                                    | <image/>                                                                                                    | - My Music                                                                                                    | Zigbee Server Configuration: Detailed                                                                                                    |                                                                                                    |                           |
| <image/>                                                                                                    | <image/>                                                                                                    |                                                                                                    | ZAP Configuration Type: Disabled                                                                                                    |                                                                                                    |                           |
|                                                                                                    | <image/>                                                                                                    |                                                                                                    | ZAP Status: Not Running Reflech                                                                                                    |                                                                                                    |                           |
| <image/>                                                                                                    | <image/>                                                                                                    |                                                                                                    | Choose ZAP Coordinator: Room->EA-5 v                                                                                                    |                                                                                                    |                           |
| <image/>                                                                                                    | <image/>                                                                                                    |                                                                                                    | Controller Status: Online Zigbee Server Configuration: Disabled                                                                                                    |                                                                                                    |                           |
| <image/>                                                                                                    | <image/>                                                                                                    |                                                                                                    | Zigbee Server Status: Not Ruming<br>ZAP Configuration Type: Disabled                                                                                                    |                                                                                                    |                           |
| <image/>                                                                                                    | <image/>                                                                                                    |                                                                                                    | ZAP Status: Not Running Refreeh                                                                                                    |                                                                                                    |                           |
|                                                                                                    | Zgbee Network Setting:         ZPC Continuer:         Names Server:         ZPC Continuer:         Names Server:         Names Server: <tr< td=""><td></td><td>OK Cancel</td><td></td><th></th></tr<>                                                                                                    |                                                                                                    | OK Cancel                                                                                                    |                                                                                                    |                           |
| Tighee Network Setting:       Image Server.         Tighee Network Setting:       Image Server.         Tighee Server.       Image Server.         Tighee Network Setting:       Image Server.         Tighee Network Setting:       Image Server.         Tighee Network Seting I                                                                                                    | Types Network Settings                                                                                                    |                                                                                                    |                                                                                                    |                                                                                                    |                           |
| <pre>gipee verwink stungs<br/>Gipee Verwink stungs<br/>Gipee Server: Foom-SEA5<br/>Moltiple 22P Configuration:<br/>Controle<br/>Foom-SEA5<br/>Moltiple 22P Configuration:<br/>Controle<br/>Foom-SEA5<br/>Moltiple 22P Configuration:<br/>Controle<br/>Foom-SEA5<br/>Moltiple 22P Configuration:<br/>Controle<br/>Foom-SEA5<br/>Moltiple 22P Configuration<br/>Food Second<br/>Food Second</pre> | <pre>system treations.statings<br/>types Errors: Manage Servers.<br/>Types Configuration: ReconstExts<br/>maintaige ZzP Configuration: ReconstExts<br/>maintaige ZzP Configuration: ReconstEnded Identified<br/>maintaige ZzP Configuration: ReconstEnded Identified<br/>The Unit of Not Feedback Help<br/>The Unit of Not Feedback Help<br/>The Office Office Off</pre>                                                                                                    | Zinhan Naturak Sc                                                                                                    | ting Y                                                                                                    |                                                                                                    |                           |
| Care Server Room-SEAS<br>Type Conductor Excession<br>Native 22P Configuration<br>Controler<br>Room Enabled Meeting<br>OK Cancel<br>Here, the Zigbee connection shows it is running properly.<br>For provide Two Seas<br>For the Seas Control of The Seas Seas Control of The Seas Control of The Seas Contro                                                                                                    | gapes Server Room-SEAS     withing Servers.     gapes Contract:         (with)         (with)         ZPP Configuration         Room         Enabled Identified         (with)         (within a server and servers.         (within a server and servers.         (within a server and servers.         (within a server and servers.         (within a server and servers.         (within a server and servers.         (within a server and servers.         (within a server and servers.         (within a server and servers.         (within a server and servers.         (within a server and servers.         (within a server and servers.         (within a server and servers.         (within a server and servers.         (within a servers.         (within a servers.         (wi                                                                                                    |                                                                                                    |                                                                                                    |                                                                                                    |                           |
| Zape Channel: [Mating<br>ZAP Coordinator [Room-SEA5]<br>Multiple ZAP Configuration:<br>Controller Room Enabled Mentified<br>(Controller Room Enabled Mentified)<br>(Controller Room Enabled Mentified)<br>(Control Room Enabled Mentified)<br>(Control Room Enabled Mentifi                                                                                                    | Sighter Channel:       Multiple ZAP Configuration:         Controler:       Room         Enabled       Methods:         Controler:       Room         Enabled       Methods:         Controler:       Room         Enabled       Methods:         Controler:       Room         Enabled       Methods:         Controler:       Room         Enabled       Methods:         Controler:       Room         Enabled       Methods:         Controler:       Room         Enabled       Methods:         Controler:       Room         Controler:       Room         Controler:       Room         Controler:       Room         Controler:       Room         Reserve:       State:         State:       Controler:         State:       State:         State:       Room         State:       State:         State:       State:         State:       State:         State:       State:         State:       State:         State:       State:         State:       State:                                                                                                    | Ligbee Server:                                                                                                    | oom->EA-5 V Manage Servers                                                                                                    |                                                                                                    |                           |
| ZAP Coordination [Room-SEA5]<br>While ZAP Configuration<br>Controller Room Enabled Identified<br>(Controller Room Enabled Identified<br>(Controller Room Enabled Identified Identified Identif                                                                                                    | Z4P Coordinator       Room EASS         Middle Z4P Configuration:       Poor         Controller       Room Eass         Image: Configuration:       Image: Configuration in the image in the image in                                                                                                    | Zigbee Channel: (                                                                                                    | luto) 🗸                                                                                                    |                                                                                                    |                           |
| 24P Confider [Nom:=E43]<br>Multiple Z4P Configuration:<br>Controller<br>Room Enabled Identified<br>To K Cancel<br>Here, the Zigbee connection shows it is running properly.<br>File Dury Go Tools Feedback Hep<br>Properties<br>Properties<br>Propertie                                                                                                    | AP Conditation [Boom-RAD]<br>Multiple 24P Configuration:<br>Controller<br>Room Enabled Identified<br>Controller<br>Room Enabled Identified<br>CK Cancel<br>Here, the Zigbee connection shows it is running properly.<br>For generation of the Fredback Here<br>System Cost for State Configuration<br>File Davies for State Configuration<br>File Davies for State Configura                                                                                                    |                                                                                                    |                                                                                                    |                                                                                                    |                           |
| Multiple ZAP Configuration<br>Controller<br>Recom<br>Enabled Identified<br>INC<br>Cancel<br>Here, the Zigbee connection shows it is running properly.<br>Composer Pro 324/ 05 Management 324 - CMI Techng Local)<br>Fer Doner Ge Tools Feedback More<br>System Configuration<br>System Configuration<br>System Confi                                                                                                    | Multiple 24P Configuration:<br>Controller<br>Room Bubbled Identified<br>(Controller<br>Room Bubbled Identified<br>(Controller<br>Room Bubble Identified<br>(Controller Fro 324/ 05 Massgement 324- CMI Isting (Locs))<br>File Driver Go Tack Fredback Hep<br>Properties<br>Properties                        | ZAP Coordinator: Ro                                                                                                    | um->EA-5]                                                                                                    |                                                                                                    |                           |
| Controller<br>Room Enabled Identified<br>OK Cancel<br>OK Cancel<br>Here, the Zigbee connection shows it is running properly.<br>Compare Pro 3.2.4 / OS Management 3.2.4 - CMI Tating (Loca)<br>File Draw Go Too Research Here<br>System Free State Configuration<br>System Free State Configuration<br>System Free State Configuration<br>System Free State Configuration<br>System Free State Configuration<br>System Free State Configuration<br>System Free State Configuration<br>System Free State Configuration<br>System Free State Configuration<br>System Free State Configuration<br>Free State Configuration<br>Free State Configuratio                                                                                                    | Controller<br>Poom<br>Fie Davies<br>System Design<br>Fier Davies<br>System Design<br>Fier Devices<br>Fier Devices                                                  | Multiple ZAP Configu                                                                                                    | ation:                                                                                                    |                                                                                                    |                           |
| Composer Pro 324/ 05 Management 324 - CAM Testing Local         File: Down Good Fred 324/ 05 Management 324 - CAM Testing Local         File: Down Good Fred 324/ 05 Management 324 - CAM Testing Local                                                                                                    | Composer Pro 324/ 05 Management 324 - CMI Taking (Local)       Fer one: Go Exact Field       Fer Over: Go Exact Field       System Description       From: So Exact Field       System Description       System Description       Field Strate Configuration       System Description       System Description       Field Strate Configuration       System Description       System Description       Field Strate Configuration       System Description       Field Strate Configuration       System Description       Field Strate Configuration       System Description       Field Strate Configuration       System Description       Field Strate Configuration       System Description       Field Strate Configuration       Field Strate Configuration       Field Strate Con                                                                                                    | Controller                                                                                                    | Room Enabled Identified                                                                                                    |                                                                                                    |                           |
| OK       Cancel         Here, the Zigbee connection shows it is running properly.         Image: Composer Pro 324 / 05 Management 324 - C4MI Testing (Local)         File Driver Go Tools Feedback Help         System Design         Forester         Properties         File Driver Go Tools Feedback Help         System Design         Forester         Properties         File Driver Go Tools Feedback Help         Properties         File Driver Go Tools Feedback Help         Properties         File Driver Go Tools Feedback Help         Properties         File Driver Go Tools Feedback Help         Properties         File Driver Go Tools Feedback Help         Properties         File Driver Go Tools Feedback Help         Properties         File Driver Go Tools Feedback Help         Properties         File Driver Go Tools Feedback Help         Properties         File Driver Go Tools Feedback Help         Properties         File Driver Go Tools Feedback Help         Properties         File Driver Go Tools Feedback Help         Properties         Properties         Properties         Propertie                                                                                                    | Compose Pro 3.2.4 / 05 Management 3.2.4 - C4MI Testing (Loca)<br>Fe Driver Go Tools Freedback Help<br>System Toporties<br>The Driver Go Tools Freedback Help<br>System Toporties<br>The Driver Go Tools Freedback Help<br>System Toporties<br>The Driver Go Tools Freedback Help<br>Toporties<br>Toporties<br>Topo |                                                                                                    |                                                                                                    |                                                                                                    |                           |
| Here, the Zigbee connection shows it is running properly.                                                                                                    | Here, the Zigbee connection shows it is running properly.                                                                                                    |                                                                                                    | OK Cancel                                                                                                    |                                                                                                    |                           |
| Here, the Zigbee connection shows it is running properly.                                                                                                    | Here, the Zigbee connection shows it is running properly.                                                                                                    |                                                                                                    |                                                                                                    |                                                                                                    |                           |
| Here, the Zigbee connection shows it is running properly.                                                                                                    | Here, the Zigbee connection shows it is running properly.                                                                                                    |                                                                                                    |                                                                                                    |                                                                                                    |                           |
| Composer Pro 32.4 / OS Management 3.2.4 - C4MI Testing (Local)  File Driver Go Tools Feedback Help  System System                                                                                                    | Composer Pro 3.2.4 / OS Management 3.2.4 - C4MI Testing (Local) File Driver Go Tools Feedback Help  System  Properties  Properties Properties  Properties  Properties  Properties  Properties  Properties  Properties  Properties  Properties Properties  Properties Properties  Properties Properties Pr                                                                                                    | Here, the Z                                                                                                    | igbee connection shows it is runn                                                                                                    | ing properly.                                                                                          |                           |
| Composer Pro 3.2.4 / OS Management 3.2.4 - CAMI Testing (Local)  File Driver Go Tools Feedback Hep  Properties  System  Project Settings Information Lighting Defaults Allowed Networks Zigbee Configuration  Settings Information Lighting Defaults Allowed Networks Zigbee Configuration  Settings Information Lighting Defaults Allowed Networks Zigbee Server Zigbee Status Channel ZAP Status  File Zibbee Configuration  Name IP Address Controller Status Zigbee Server Zigbee Status Channel ZAP Status  Name Room->EA-5 192.168.1.144 Room->EA-5 192.168.1.144 Controller Status Zigbee Server Zigbee Status Channel ZAP Status  Room->EA-5 192.168.1.144 Controller Status Zigbee Server Zigbee Status Channel ZAP Status  Room->EA-5 192.168.1.144 Controller Status Zigbee Server Zigbee Status Channel ZAP Status  Room->EA-5 192.168.1.144 Controller Status Zigbee Server Zigbee Status Channel ZAP Status  Room->EA-5 192.168.1.144 Controller Status Zigbee Server Zigbee Status Channel Zigbee Server  Room->EA-5 192.168.1.144 Controller Status Coordinator                                                                                                    | Composer Pro 3.2.4 / OS Management 3.2.4 - C4MI Testing (Local) File Driver Go Tools Feedback Help System System Composer Pro 3.2.4 / OS Management 3.2.4 - C4MI Testing (Local) Project Settings Information Lighting Defaults Allowed Networks Zgbee Configuration Controller Status Zigbee Configuration Edit Ziabee Configuration Name IP Address Controller Status Zigbee Server Zigbee Status Channel ZAP Status Enabled Running Unknown Coordinator Coordinator                                                                                                    |                                                                                                    |                                                                                                    |                                                                                                    |                           |
| File       Driver       Go       Tools       Feedback       Help         System       Properties         System       Project Settings       Properties         System       Project Settings       Properties         Comme       IP Address       Controller Status       Zgbee Server       Zgbee Status       Channel       ZAP Status         Mane       IP Address       Controller Status       Zgbee Server       Zgbee Status       Channel       ZAP Status         Mane       IP Address       Controller Status       Zgbee Server       Zgbee Status       Channel       ZAP Status         Mane       IP Address       192.168.1.144       Secon>EA-5       192.168.1.144       Secon>EA-5       Secon>EA-5       192.168.1.144       Secon>EA-5       Secon>EA-5       Secon                                                                                                    | File Driver Go Tools Feedback Help         System       Properties         System       Project Settings Information Lighting Defaults Allowed Networks Zigbee Configuration       ZWave Configuration         System       Project Settings Information Lighting Defaults Allowed Networks Zigbee Setue       Zigbee Status       Channel         Coll       Testing       Project Settings Information       Project Settings Information       Zigbee Setue       Zigbee Status       Channel       ZAP Status         Manage Music       Project Media       Manage Music       Stations       TurceIn       Coordinator         Manage Music       Optial Media       Manage Music       Music       Conditional       Project Setting Information       Project Setting Information         Manage Music       Manage Music       Manage Music       Manage Music       Project Setting Information       Project Setting Information       Project Setting Information         Manage Music       Conditional       Project Setting Information       Project Setting Information       Project Setting Information       Project Setting Information         Stations       TurceIn       Optial Media       Manage Music       Project Setting Information       Project Setting Information         Manage Music       Project Setting Information       Project Setting Information       Project Seting Info                                                                                                    | Composer Pro 3.2.4 /                                                                                                    | OS Management 3.2.4 - C4MI Testing (Local)                                                                                                    |                                                                                                    |                           |
| System       Project Settings       Implementation       Upting Defaults       Allowed Networks       Zgbee Configuration       Z-Wave Configuration         Implementation       Implementation       Upting Defaults       Allowed Networks       Zgbee Configuration       Z-Wave Configuration         Implementation       Implementation       Upting Defaults       Allowed Networks       Zgbee Configuration       Z-Wave Configuration         Implementation       Implementation       Implementation       Implementation       Implementation       Zdpbee Server       Zgbee Server       Zgbee Server       <                                                                                                    | System         System         Image: System         Image: System                                                                                                    | File Driver Go Tool                                                                                                    | Feedback Help                                                                                                    |                                                                                                    |                           |
| Image: Section of the section of the section of th                                                                                                    | Image: Control of Status       Project Settings       If Project Settings       If Project Setings                                                                                                    | System Design                                                                                                    | Toperues                                                                                                    |                                                                                                    |                           |
| Image: Status       Controller Status       Zgbee Server       Zgbee Status       Channel       ZAP Status         Image: Status       Room       Image: Status       Status       Image: Status       Image: Status       Coordinator         Image: Status       Status       Image: Status       Status       Image: Status       Image: Status </td <td>Image: Status       Edit Zickee Configuration         Image: Status       Controller Status       Zigbee Server       Zigbee Status       Channel       ZAP Status         Image: Status       Room-&gt;EA-5       192.168.1.144       Image: Status       Enabled       Running       Unknown         Image: Status       Digital Media       Image: Status       Status       Coordinator       Coordinator         Image: Status       Status       Status       Image: Status       Channel       ZAP Status         Image: Music       Image: Music       Image: Status       Channels       Image: Status       Coordinator</td> <td>-,</td> <td>Project Settings Information Lighting Defaults Allowed N</td> <td>letworks Zigbee Configuration Z-Wave Configuration</td> <th>n</th>                                                                                                    | Image: Status       Edit Zickee Configuration         Image: Status       Controller Status       Zigbee Server       Zigbee Status       Channel       ZAP Status         Image: Status       Room->EA-5       192.168.1.144       Image: Status       Enabled       Running       Unknown         Image: Status       Digital Media       Image: Status       Status       Coordinator       Coordinator         Image: Status       Status       Status       Image: Status       Channel       ZAP Status         Image: Music       Image: Music       Image: Status       Channels       Image: Status       Coordinator                                                                                                    | -,                                                                                                    | Project Settings Information Lighting Defaults Allowed N                                                                                                    | letworks Zigbee Configuration Z-Wave Configuration                                                     | n                         |
| Ware       IP Address       Controller Status       Zgbee Server       Zgbee Status       Channel       ZAP Status         House       Room->EA-5       192.168.1.144       Enabled       Running       Unknown         House       Main       Room->EA-5       192.168.1.144       Controller Status       Enabled       Running       Unknown         House       Main       Status       Status       Coordinator       Coordinator         Statuse       Statuse       Statuse       Statuse       Statuse       Statuse       Statuse         Manage Music       Manage Music       Statuse       Statuse       Statuse       Statuse       Statuse         Manage Music       Manage Music       Statuse       Statuse       Statuse       Statuse       Statuse         Manage Music       Statuse       Channels       Statuse       Statuse       Statuse       Statuse                                                                                                    | Ware       IP Address       Controller Status       Zgbee Server       Zgbee Status       Channel       ZAP Status         Image: Server       Room->EA-5       192.168.1.144       Image: Server       Zgbee Server       Zgbee Server                                                                                                    |                                                                                                    | Edit Zigbee Configuration                                                                                                    |                                                                                                    |                           |
| House     House     H                                                                                                    | House       Image: Room->EA-5       192.168.1.144       Image: Room->EA-5       Image: Room->EA-5<                                                                                                    |                                                                                                    |                                                                                                    |                                                                                                    | tatus Channel ZAP Status  |
| Image: Image:                                                                                                    | Image: Market in the second second                                                                                                    | C4MI Testing                                                                                                    | Name IP Address                                                                                                    | Controller Status Zigbee Server Zigbee St                                                              |                           |
| SA5     L=     UDevice     Stations     TureIn     Masic     Masic     Masic     Masic     Masic     Masic     Masic     Masic     Masic     Masic     Masic     Masic     Masic                                                                                                    | SeA-5     UDevice     Senote Hub     UDevice     Stations     Stations     Music     My Music     My Music     Channels                                                                                                    | C4MI Testing                                                                                                    | Name         IP Address           □- Room->EA-5         192.168.1.144                                                                                                    | Controller Status Zigbee Server Zigbee Server Zigbee Server Runnin                                     | ng Unknown                |
| -Stations -Stations -Stat                                                                                                    | Clevice     Clevice     C                                                                                                    | ← C4MI Testing                                                                                                    | Name         IP Address <b>Room→EA-5</b> 192.168.1.144           L Room→EA-5         192.168.1.144                                                                                                    | Controller Status Zigbee Server Zigbee S<br>Enabled Runnin                                             | ng Unknown<br>Coordinator |
| Digital Media     Manage Music     Workes     Stations     Turnelh     My Music     Channels                                                                                                    | Digital Media     Manage Music     Miky Movies     Stations     TuneIn     My Music     Channels                                                                                                    | C4MI Testing                                                                                                    | Name         IP Address           ➡ Room>EA-5         192.168.1.144           └ Room>EA-5         192.168.1.144                                                                                                   | Controller Status Zigbee Server Zigbee S<br>Enabled Runnin                                             | ng Unknown<br>Coordinator |
| Wanage Music     Wise     Stations     Wise     TureIn     Wise     Channels                                                                                                    | ■ Wanage Music         ■ Wanage Music         ■ Stations         ■ TuneIn         ● My Music         ■ Channels                                                                                                    | C4MI Testing                                                                                                    | Name IP Address                                                                                                    | Controller Status Zigbee Server Zigbee S<br>Enabled Runnin                                             | ng Unknown<br>Coordinator |
| Stations  Grannels  Channels                                                                                                    | Stations  TuneIn  Ohymaic  Channels                                                                                                    | C4Mi Testing<br>Home<br>House<br>House<br>House<br>F Renou<br>F S E                                                                                                    | Name         IP Address           ➡ Room->EA-5         192.168.1.144           ↓ S         UIDevice           mote Hub         ;tal Media                                                                         | Controller Status Zigbee Server Zigbee S<br>Enabled Runnir                                             | ng Unknown<br>Coordinator |
| Iunein     Waic     Channels                                                                                                    | Iunein     My Music     Channels                                                                                                    | C4MI Testing<br>House<br>House<br>Main<br>Second<br>Second<br>House<br>Second<br>House<br>Second | Name         IP Address           ➡ Room->EA-5         192.168.1.144           └ Room->EA-5         192.168.1.144           └ UIDevice         mote Hub           ytal Media         mage Music           'Movies | Controller Status Zigbee Server Zigbee S<br>Enabled Runnir                                             | ng Unknown<br>Coordinator |
| Channels                                                                                                    | Channels                                                                                                    | C4MI Testing<br>C4MI Testing<br>House<br>Main<br>C S Roor<br>S Roor<br>S Roor<br>C S Roor<br>C S S Roor<br>C S S Roor<br>C S S S S S S S S S S S S S S S S S S S                                                                                                    | Name IP Address<br>Prom->EA-5 192.168.1.144<br>S<br>UIDevice<br>mote Hub<br>stal Media<br>stanse<br>tions                                                                                                    | Controller Status Zigbee Server Zigbee S<br>Enabled Runnir                                             | ng Unknown<br>Coordinator |
|                                                                                                    |                                                                                                    | C4MI Testing                                                                                                    | Name IP Address<br>■ Room->EA-5 192.168.1.144<br>↓ Room->EA-5 192.168.1.144<br>↓ UIDevice<br>mote Hub<br>stal Media<br>stal Media<br>stions<br>tions<br>neln<br>Music                                             | Controller Status Zigbee Server Zigbee S<br>Enabled Runnir                                             | ng Unknown<br>Coordinator |
|                                                                                                    |                                                                                                    | C4MI Testing<br>C4MI Testing<br>House<br>Main<br>C S Roor<br>S S<br>C<br>Main<br>C S<br>C<br>C<br>C<br>C<br>C<br>C<br>C<br>C<br>C<br>Min<br>C<br>C<br>C<br>C<br>C<br>C<br>C<br>Min<br>C<br>C<br>C<br>C<br>C<br>C<br>C<br>Min<br>C<br>C<br>C<br>C<br>C<br>Min<br>C<br>C<br>C<br>C<br>C<br>C<br>C<br>C<br>C<br>C<br>C<br>C<br>C<br>C<br>C<br>C<br>C<br>C<br>C                                                                                                    | Name IP Address<br>P Room->EA-5 192.168.1.144<br>└ Room->EA-5 192.168.1.144<br>└ UIDevice<br>mote Hub<br>stal Media<br>stanse<br>tions<br>neln<br>Music<br>invoise<br>stions<br>neln<br>Music<br>invoise          | Controller Status Zigbee Server Zigbee S<br>Enabled Runnir                                             | ng Unknown<br>Coordinator |
|                                                                                                    |                                                                                                    | C4MI Testing<br>C4MI Testing<br>House<br>Main<br>C Sar<br>Sar<br>Sar<br>Sar<br>Sar<br>Sar<br>C                                                                                                    | Name IP Address<br>P Room->EA-5 192.168.1.144<br>└ Room->EA-5 192.168.1.144<br>└ Boom->EA-5 192.168.1.144<br>UIDevice<br>mote Hub<br>gtal Media<br>mage Music<br>'Novies<br>stions<br>neln<br>'Nusic<br>annels    | Controller Status Zigbee Server Zigbee S                                                               | ng Unknown<br>Coordinator |

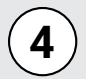

To add the driver, first search the driver, "Somfy Control4 to Digital Motor Interface," then add it to the project.

| Cathroper Pro 2.2.4/OS Management 3<br>File: Driver Go Tools Feedback He<br>System Control Feedback He<br>System Control Feedback He<br>Control Feedback He<br>Contro                                                                                                    | 2.4 - C4MI ferting (Local)<br>P Properties Pages Settings Information Lighting DataMa Edi Zisber Configuration Name IP G-Room-SEA5 122.1 □Room-SEA5 122.1 □Room-SEA5 122.1                                                                                                    | Alowed Networks Zigbee Configuration Z/Wave Configuration<br>detess Controller Status Zigbee Server Zigbee Satus On<br>81.144 Status Enabled Ruming Urk<br>68.1.144 | nnel ZAP Status<br>rown Coordinator | - C X           Summary         List Vert           List Vert         Listics           Betrach         Compl Control No Digital Motor Interace         Cert           Category - All         Category - All         Category - All           Manufacturer - All         Control - All         Control - All           Control - All         Control - Sonty         Central - All           Sonfy Control to Digital Motor Interface         Sonfy Control to Digital Motor Interface |
|----------------------------------------------------------------------------------------------------|----------------------------------------------------------------------------------------------------|----------------------------------------------------------------------------------------------------|-------------------------------------|----------------------------------------------------------------------------------------------------|
| 5 With the driv<br>the "ZigBee                                                                                                    | ver added, navig<br>Network" optior                                                                                                    | ate to the "Connection<br>in the top left-hand o                                                                                                    | ns" section,<br>column.             | select the "Network" tab, and select                                                                                                    |
| Composer Pro 3.2.4 / OS Management 3.2.<br>File: Driver: Go: Tools: Freedback: Help<br>System<br>System<br>Composer Pro 3.2.4 / OS Management 3.2.<br>System<br>Composer Pro 3.2.4 / OS Management 3.2.<br>System<br>System<br>System<br>Composer Pro 3.2.4 / OS Management 3.2.<br>System<br>Composer Pro 3.2.4 / OS Management 3.2.<br>System<br>System<br>Syste | e - C&MI Testing (Local)  Properties  Properties  Blind Type Blind Movement Open-Gose View/Modify Level Binding Name Volues Level Volues Adda new Level Binding Name Advance Properties Advance Properties Advance Properties Advance Properties Debug Mode Debug Duration in Mmufes | Activate     Activate     Activate     Open     Open     Add     10.5 (J117)     Off     15                                                                         |                                     | Properies Sum                                                                                                    |
|                                                                                                    | Driver Information Firmware Level Blind Direction Calculated Full Course Current Motor Level                                                                                                    | ZigBee Digital Motor Interface is disconnected - ples N/A Nomal N/A N/A N/A N/A N/A N/A N/A                                                                         | se verify and identify as required  | v<br>ine. Use the Action 'Reset Calculated Full ↓                                                                                                    |
| Composer Pro 3.<br>File Driver Go<br>Connections                                                                                                    | 2.4 / OS Management 3.3<br>Tools Feedback Help                                                                                                    | 2.4 - C4MI Testing (Local)<br>J<br>Zigbee Network Conr                                                                                                    | ections                             |                                                                                                    |
| Control/AV<br>IP Network                                                                                                    | Network                                                                                                    | Identify Disconnect                                                                                                    |                                     |                                                                                                    |
| Zigbee Network                                                                                                    |                                                                                                    | Device                                                                                                    | Room                                | Туре                                                                                                    |

| screen.                                                                                                    |                                                                                                    |                                                                                                    |                                                                                    |                                     |                       |                                                                |                         |
|----------------------------------------------------------------------------------------------------|----------------------------------------------------------------------------------------------------|----------------------------------------------------------------------------------------------------|------------------------------------------------------------------------------------|-------------------------------------|-----------------------|----------------------------------------------------------------|-------------------------|
|                                                                                                    |                                                                                                    |                                                                                                    |                                                                                    |                                     |                       |                                                                |                         |
| System                                                                                                    | em Design                                                                                                    |                                                                                                    |                                                                                    |                                     |                       |                                                                |                         |
| S Conr                                                                                                    | ections                                                                                                    |                                                                                                    |                                                                                    |                                     |                       |                                                                |                         |
| D Medi                                                                                                    | a                                                                                                    |                                                                                                    |                                                                                    |                                     |                       |                                                                |                         |
| 🔀 Ager                                                                                                    | lts                                                                                                    | Total: 1 / Identifi                                                                                                    | ied: 0                                                                             |                                     |                       |                                                                |                         |
| Prog                                                                                                    | ramming                                                                                                    | Show Zigbee                                                                                                    | Signal Strength LED Ir                                                             | dicators Timeou                     | ut (minutes):         | 1                                                              |                         |
|                                                                                                    |                                                                                                    | Join Zigbee Mesh                                                                                                    | Using: None                                                                        |                                     | ~                     |                                                                |                         |
|                                                                                                    |                                                                                                    |                                                                                                    |                                                                                    |                                     |                       |                                                                |                         |
| Connect<br>five (5) s In the Configuration                                                                                                    | the Control4 Zigbe<br>econds. This will proposer software, "                                                                                                    | ee interface to t<br>ut the unit into<br>click to highligl                                                               | the motor. Pre<br>"Pairing Mod<br>ht and add the                                   | ess and hold<br>e."<br>e Control4 Z | the but               | ton on the<br>river, then (                                    | unit for<br>click the   |
| Connect<br>five (5) s<br>In the Co<br>"Identify<br>Composer Pro 3.2.4/ OS M<br>le Driver Go Tools Fe                                                                               | the Control4 Zigbe<br>econds. This will proposer software, a<br>button.<br>anagement 3.2.4 - C4MI Testing (Loca<br>edback Help                                               | ee interface to t<br>ut the unit into<br>click to highligl                                                               | the motor. Pre<br>"Pairing Mod<br>ht and add the                                   | ess and hold<br>e."<br>e Control4 Z | I the but             | ton on the                                                     | unit for<br>click the   |
| Composer Pro 3.2.4 / OS M<br>In the Co<br>"Identify<br>Composer Pro 3.2.4 / OS M<br>Ie Driver Go Tools Fe<br>Connections                                                           | the Control4 Zigbe<br>econds. This will proposer software, a<br>button.<br>anagement 3.2.4 - C4MI Testing (Loca<br>edback Help<br>Zigbee Networ                              | ee interface to t<br>ut the unit into<br>click to highligl<br>a)<br><b>rk Connections</b>                                | the motor. Pre<br>"Pairing Mod<br>ht and add the                                   | ess and hold<br>e."<br>e Control4 Z | I the but             | ton on the                                                     | unit for                |
| Connect<br>five (5) s<br>In the Co<br>"Identify<br>Composer Pro 3.2.4/ OS M<br>le Driver Go Tools Fe<br>Connections<br>Connections                                                 | the Control4 Zigbe<br>econds. This will proposer software, of<br>button.<br>anagement 3.2.4 - C4MI Testing (Loca<br>edback Help<br>Zigbee Network                            | ee interface to t<br>ut the unit into<br>click to highligl<br>a)<br>rk Connections                                       | the motor. Pre<br>"Pairing Mod<br>ht and add the                                   | ess and hold<br>e."<br>e Control4 Z | igbee dr              | ton on the                                                     | unit for<br>click the   |
| Connect<br>five (5) s<br>In the Co<br>"Identify<br>Composer Pro 3.2.4/ OS M<br>le Driver Go Tools Fe<br>Connections<br>Control/AV M<br>P Network<br>Cybee Network                  | the Control4 Zigbe<br>econds. This will proposer software, a<br>button.<br>anagement 3.2.4 - C4MI Testing (Loca<br>edback Help<br>Zigbee Networ<br>letwork                   | ee interface to t<br>ut the unit into<br>click to highligi<br>al)<br>rk Connections<br>connect<br>Room<br>/2 Blind Room  | the motor. Pre<br>"Pairing Mod<br>ht and add the<br>ht and add the<br>somfy.ZBDMI  | ess and hold<br>e."<br>e Control4 Z | igbee dr              | ton on the<br>river, then<br>Status<br>Jidentify<br>Disconnect | e unit for<br>click the |
| Connect<br>five (5) s<br>In the Co<br>"Identify<br>Composer Pro 3.2.4 / OS M<br>le Driver Go Tools Fe<br>Connections<br>Control/AV M<br>P Network<br>Cover Network                 | the Control4 Zigbe<br>econds. This will proposer software, a<br>button.<br>anagement 3.2.4 - C4MI Testing (Loca<br>edback Help<br>Zigbee Network<br>Identify Disc<br>Device  | ee interface to t<br>ut the unit into<br>click to highlig<br>al)<br>tk Connections<br>connect<br>Room<br>12 Blind Room   | the motor. Pre<br>"Pairing Mode<br>ht and add the<br>ht and add the<br>somy ZBDMI  | ess and hold<br>e."<br>e Control4 Z | igbee dr              | ton on the<br>river, then o<br>Status<br>Status<br>Disconnect  | e unit for<br>click the |
| Connect<br>five (5) s<br>In the Co<br>"Identify<br>Composer Pro 3.2.4/ OS M<br>In the Co<br>"Identify<br>Control/AV<br>P Network<br>Control/AV<br>P Network<br>Control/AV          | the Control4 Zigbe<br>econds. This will proposer software, a<br>button.<br>anagement 3.2.4 - C4MI Testing (Loca<br>edback Help<br>Identify Disc<br>Device                    | ee interface to t<br>ut the unit into<br>click to highlig<br>al)<br>tk Connections<br>connect<br>Room<br>(2 Blind Room   | the motor. Pre<br>"Pairing Mode<br>ht and add the<br>type<br>somfy.ZBDMI           | ess and hold<br>e."<br>e Control4 Z | igbee dr              | Status<br>Status<br>Identify<br>Disconnect                     | e unit for<br>click the |
| Connect<br>five (5) s<br>In the Co<br>"Identify<br>Composer Pro 3.2.4 / OS M<br>le Driver Go Tools Fe<br>Connections<br>Control/AV r<br>P Network<br>Wave Network                  | the Control4 Zigbe<br>econds. This will proposer software, a<br>button.<br>anagement 3.2.4 - C4MI Testing (Loca<br>edback Help<br>Zigbee Network<br>Identify Disc<br>Device  | ee interface to t<br>ut the unit into<br>click to highligl<br>al)<br>rk Connections<br>rennect<br>Room<br>/2 Blind Room  | the motor. Pre<br>"Pairing Mode<br>ht and add the<br>ht and add the<br>somfy.ZBDMI | ess and hold<br>e."<br>e Control4 Z | igbee dr              | ton on the<br>fiver, then of<br>Status<br>Status<br>Disconnect | e unit for<br>click the |
| Connect<br>five (5) s<br>In the Co<br>"Identify<br>Composer Pro 3.2.4/ OS M<br>le Driver Go Tools Fe<br>Concertions<br>Control/AV r<br>P Network<br>Gabee Network                  | the Control4 Zigbe<br>econds. This will proposer software, of<br>button.<br>anagement 3.2.4 - C4MI Testing (Loca<br>edback Help<br>Zigbee Network<br>Device                  | ee interface to t<br>ut the unit into<br>click to highligl<br>al)<br>rk Connections<br>ronnect<br>Room<br>/2 Blind Room  | the motor. Pre<br>"Pairing Mode<br>ht and add the<br>Type<br>somfy:ZBDMI           | ess and hold<br>e."<br>e Control4 Z | I the but             | ton on the<br>fiver, then<br>Status<br>Identify<br>Disconnect  | e unit for<br>click the |
| Connect<br>five (5) s<br>In the Co<br>"Identify<br>Composer Pro 3.2.4/ OS M<br>le Driver Go Tools Fe<br>Connections<br>Control/AV M<br>P Network<br>Digbee Network<br>Wave Network | the Control4 Zigbe<br>econds. This will proposer software, of<br>button.<br>anagement 3.2.4 - C4MI Testing (Loca<br>edback Help<br>Zigbee Network<br>Identify Disc<br>Device | ee interface to t<br>ut the unit into<br>click to highligi<br>al)<br>rk Connections<br>received<br>Room<br>(2 Blind Room | the motor. Pre<br>"Pairing Mode<br>ht and add the<br>Type<br>somfy.28DMI           | ess and hold<br>e."<br>e Control4 Z | I the but<br>igbee dr | ton on the<br>river, then<br>Status<br>Identify<br>Disconnect  | e unit for<br>click the |
| Connect<br>five (5) s<br>In the Co<br>"Identify<br>Composer Pro 3.2.4 / OS M<br>le Driver Go Tools Fe<br>Connections<br>Control/AV M<br>P Network<br>Wave Network                  | the Control4 Zigbe<br>econds. This will proposer software, of<br>button.<br>anagement 3.2.4 - C4MI Testing (Loca<br>edback Help<br>Ietwork Identify Disc<br>Device           | ee interface to t<br>ut the unit into<br>click to highlig<br>al)<br>tk Connections<br>read<br>Room<br>22 Blind Room      | the motor. Pre<br>"Pairing Mode<br>ht and add the<br>type<br>somy ZBDMI            | ess and hold<br>e."<br>e Control4 Z | Version               | ton on the<br>fiver, then of<br>Status<br>Status<br>Disconnect | e unit for<br>click the |
| Connect<br>five (5) s<br>In the Co<br>"Identify<br>Composer Pro 3.2.4/ OS M<br>le Driver Go Tools Fe<br>Connections<br>Control/AV r<br>P Network<br>Wave Network                   | the Control4 Zigbe<br>econds. This will proposer software, of<br>button.<br>anagement 3.2.4 - C4MI Testing (Loca<br>edback Help<br>Zigbee Network<br>letwork<br>Device       | ee interface to t<br>ut the unit into<br>click to highligl<br>al)<br>rk Connections<br>ronnect<br>/2 Blind Room          | the motor. Pre<br>"Pairing Mode<br>ht and add the<br>Type<br>somfy:ZBDMI           | ess and hold<br>e."<br>e Control4 Z | I the but<br>igbee dr | ton on the<br>fiver, then<br>Status<br>Identify<br>Disconnect  | e unit for<br>click the |

|                                                                               | Sonny Zoolvii v2 bintu                                                    |                                                                |                                                                                                    | × |  |  |
|-------------------------------------------------------------------------------|---------------------------------------------------------------------------|----------------------------------------------------------------|----------------------------------------------------------------------------------------------------|---|--|--|
| 1 - Zigbee Mer<br>Recommende<br>Room -> EA-5                                  | s <b>h Selection:</b><br>ad mesh limit is 70 devices. <u>View Zi</u><br>5 | igbee best practice                                            | <u>s.</u>                                                                                                    |   |  |  |
| 2 - Identify yo                                                               | ur Device:                                                                |                                                                |                                                                                                    |   |  |  |
| (                                                                             |                                                                           | To Identi<br>Power Or<br>connect.<br>Button for<br>to Identify | ify:<br>n Interface and wait for it to<br>Alternatively, hold Push<br>r seven seconds and release<br>the Somfy Interface. | 2 |  |  |
|                                                                               |                                                                           | Address                                                        | :<br>                                                                                                    |   |  |  |
| Dri                                                                           | verWorks                                                                  | <u>I</u>                                                       | 1                                                                                                    |   |  |  |
| Dri                                                                           | verWorks                                                                  | < Previous                                                     | L<br>Next > Close                                                                                                    |   |  |  |
| Dri                                                                           | verWorks                                                                  | < Previous                                                     | I.<br>Next > Close                                                                                                    |   |  |  |
| e device is now p                                                             | verWorks                                                                  | Previous                                                       | Next > Close                                                                                                    |   |  |  |
| e device is now p<br>omposer Pro 3.2.4 / OS Manag<br>Driver Go Tools Feedba   | verWorks                                                                  | rol4 Zigbee                                                    | Next > Close                                                                                                    |   |  |  |
| e device is now p<br>priver Go Tools Feedba<br>nections<br>Control/AV Network | Contract with the Contract Help                                           | rol4 Zigbee                                                    | Next > Close                                                                                                    |   |  |  |

In the "Driver Information" section, the added driver will show the communicating status of the device; double-click the Driver in the left-hand column to test the newly paired device.

| System Design                     | Properties                                               | Properties                                                                                                    | Surr |
|-----------------------------------|----------------------------------------------------------|----------------------------------------------------------------------------------------------------|------|
| System                            | Properties                                               |                                                                                                    |      |
|                                   | Blind Type Shade                                         | ~                                                                                                    |      |
| 🗄 😻 Home<br>🗄 🏠 House<br>🖶 🖼 Main | Blind Movement Open-Close                                | v                                                                                                    |      |
| EA-5                              | View/Modify Level Binding                                |                                                                                                    |      |
| Remote Hub                        | Name Open                                                | <ul> <li>✓ Activate</li> </ul>                                                                                                    |      |
| Manage Music                      | Values But                                               | ton Binding LED                                                                                                    |      |
| Stations                          | Percent 100 ¢                                            | Not Open                                                                                                    |      |
| My Music     Mannels              | Add a new Level Binding                                  |                                                                                                    |      |
| Somfy ZBDMI V2 Bi                 | nd Name                                                  | Add                                                                                                    |      |
|                                   | Advanced Properties Properties Actions Documentation Lua |                                                                                                    |      |
|                                   | Driver Version                                           | 3.0.5 (JIT)                                                                                                    |      |
|                                   | Debug Mode                                               | Off                                                                                                    | ~    |
|                                   | Debug Duration in Minutes                                | 15                                                                                                    | -    |
|                                   | Driver Information                                       | Communicating with the ZigBee Digital Motor Interface normally since 05/20/22 at 11:58:24                                                    |      |
|                                   | Firmware Level                                           | 01.01.01                                                                                                    |      |
|                                   | Blind Direction                                          | Normal                                                                                                    | ~    |
|                                   | Calculated Full Course                                   | N/A<br>This value is calculated automatically when the blind is moved fully and is averaged over time. Use the Action 'Reset Calculated Full | ^    |
|                                   | Current Motor Level                                      |                                                                                                    | ~    |
|                                   |                                                          |                                                                                                    |      |
|                                   |                                                          |                                                                                                    |      |
|                                   |                                                          |                                                                                                    |      |

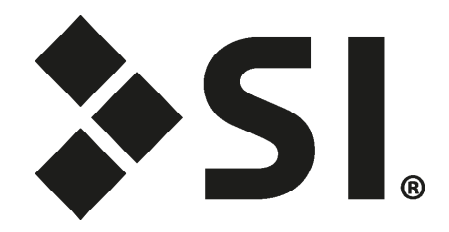

### **Screen Innovations**

9715-B Burnet Rd, Suite 400 Austin, TX 78758 512.832.6939 screeninnovations.com